×

# **Consultar Parâmetros - Penalidade por Grupo/Rota**

O objetivo desta funcionalidade é consultar os parâmetros de penalidades por grupo/Rota. A opção pode ser acessada via **Menu de Sistema**, no caminho: **GSAN > Micromedição > Desempenho de Contrato de Leitura > Consultar Parâmetros - Penalidade por Grupo/Rota**. Feito isso, o sistema visualiza a tela abaixo:

| Q Gsan -> Micromedicar                                                                                                    | -> Desembenho de Contrato                                                                                                    | de Leitura -> Co                                                                                               | nsultar Parametros - Penalidades por Grupo/                                      |
|----------------------------------------------------------------------------------------------------|----------------------------------------------------------------------------------------------------|----------------------------------------------------------------------------------------------------|----------------------------------------------------------------------------------|
| Consultar Parâmet                                                                                                    | ros - Penalidade p                                                                                                    | or Grupo/R                                                                                                    | ota                                                                              |
|                                                                                                    |                                                                                                    |                                                                                                    |                                                                                  |
| Para consultar os parâmetr                                                                                                    | os de penalidade por gru                                                                                                    | po/rota, inform                                                                                                | e os dados abaixo:                                                               |
| Mês/Ano Faturamento:*                                                                                                    | 06/2022                                                                                                    |                                                                                                    |                                                                                  |
| Empresa:*                                                                                                    | F.IMM V                                                                                                    |                                                                                                    |                                                                                  |
| Contrato:*                                                                                                    | 0207/2021 ~                                                                                                    |                                                                                                    |                                                                                  |
| Gerência Regional:                                                                                                    | ESPINHARAS                                                                                                    |                                                                                                    | <b>v</b>                                                                         |
| Grupo de Faturamento:                                                                                                    |                                                                                                    |                                                                                                    |                                                                                  |
|                                                                                                    |                                                                                                    |                                                                                                    | •                                                                                |
|                                                                                                    | * Campo                                                                                                    | Obrigatório                                                                                                    |                                                                                  |
|                                                                                                    |                                                                                                    |                                                                                                    | Seleciona                                                                        |
| Localidade: 75 Setor Com                                                                                                    | ercial: 3 Rota: 1 - 366 Im                                                                                                    | óveis                                                                                                    | Consultar Imóveis com Penalidad                                                  |
|                                                                                                    |                                                                                                    | and an and a second second second second second second second second second second second second second second |                                                                                  |
| Quantidade de Fotos llegi                                                                                                    | veis - Usuário Comum:                                                                                                    | 1                                                                                                    |                                                                                  |
| Quantidade de Fotos llegi<br>Quantidade de Fotos llegi                                                                                                    | veis - Usuário Comum:<br>veis - Usuário Grande:                                                                                                    | 1                                                                                                    |                                                                                  |
| Quantidade de Fotos llegi<br>Quantidade de Fotos llegi<br>Quantidade de Erro de Có                                                                                                    | iveis - Usuário Comum:<br>iveis - Usuário Grande:<br>ódigo de Barras:                                                                                                    | 1<br>1<br>19                                                                                                   |                                                                                  |
| Quantidade de Fotos llegi<br>Quantidade de Fotos llegi<br>Quantidade de Erro de Có<br>Localidade: 75 Setor Com                                                                                                    | iveis - Usuário Comum:<br>iveis - Usuário Grande:<br>ódigo de Barras:<br>ercial: 3 Rota: 1 - 366 Ime                                                                                                    | 1<br>1<br>19<br><u>óveis</u>                                                                                   | Consultar Imóveis com Penalidad                                                  |
| Quantidade de Fotos llegi<br>Quantidade de Fotos llegi<br>Quantidade de Erro de Có<br><u>Localidade: 75 Setor Com</u><br>Quantidade de Fotos llegi                                                                                                    | iveis - Usuário Comum:<br>iveis - Usuário Grande:<br>ódigo de Barras:<br>iercial: 3 Rota: 1 - 366 Ime<br>iveis - Usuário Comum:                                                                                                    | 1<br>1<br>19<br><u>óveis</u><br>2                                                                              | Consultar Imóveis com Penalidad                                                  |
| Quantidade de Fotos llegi<br>Quantidade de Fotos llegi<br>Quantidade de Erro de Có<br><u>Localidade: 75 Setor Com</u><br>Quantidade de Fotos llegi<br>Quantidade de Fotos llegi                                                                                                    | iveis - Usuário Comum:<br>iveis - Usuário Grande:<br>ódigo de Barras:<br><u>ercial: 3 Rota: 1 - 366 Im</u><br>iveis - Usuário Comum:<br>iveis - Usuário Grande:                                                                                                    | 1<br>1<br>19<br><u>óveis</u><br>2                                                                              | Consultar Imóveis com Penalidad                                                  |
| Quantidade de Fotos llegi<br>Quantidade de Fotos llegi<br>Quantidade de Erro de Có<br><u>Localidade: 75 Setor Com</u><br>Quantidade de Fotos llegi<br>Quantidade de Fotos llegi<br>Quantidade de Erro de Có                                                                                                    | iveis - Usuário Comum:<br>iveis - Usuário Grande:<br>ódigo de Barras:<br>i <u>ercial: 3 Rota: 1 - 366 Im</u><br>iveis - Usuário Comum:<br>iveis - Usuário Grande:<br>ódigo de Barras:                                                                                                 | 1<br>1<br>19<br><u>óveis</u><br>2<br>1                                                                         | Consultar Imóveis com Penalidad                                                  |
| Quantidade de Fotos llegi<br>Quantidade de Fotos llegi<br>Quantidade de Erro de Có<br>Localidade: 75 Setor Com<br>Quantidade de Fotos llegi<br>Quantidade de Fotos llegi<br>Quantidade de Erro de Có<br>Localidade: 92 Setor Com                                                                                        | iveis - Usuário Comum:<br>iveis - Usuário Grande:<br>idigo de Barras:<br><u>ercial: 3 Rota: 1 - 366 Im</u><br>iveis - Usuário Comum:<br>iveis - Usuário Grande:<br>idigo de Barras:<br><u>ercial: 1 Rota: 1 - 336 Im</u>                                                              | 1<br>1<br>19<br><u>óveis</u><br>2<br>1<br><u>óveis</u>                                                         | <u>Consultar Imóveis com Penalidad</u><br><u>Consultar Imóveis com Penalidad</u> |
| Quantidade de Fotos llegi<br>Quantidade de Fotos llegi<br>Quantidade de Erro de Có<br>Localidade: 75 Setor Com<br>Quantidade de Fotos llegi<br>Quantidade de Fotos llegi<br>Quantidade de Erro de Có<br>Localidade: 92 Setor Com<br>Quantidade de Fotos llegi                                                           | iveis - Usuário Comum:<br>iveis - Usuário Grande:<br>ódigo de Barras:<br><u>ercial: 3 Rota: 1 - 366 Ime</u><br>iveis - Usuário Comum:<br>iveis - Usuário Grande:<br>ódigo de Barras:<br><u>ercial: 1 Rota: 1 - 336 Ime</u><br>iveis - Usuário Comum:                                  | 1<br>1<br>19<br><u>óveis</u><br>2<br>1<br><u>óveis</u><br>9                                                    | Consultar Imóveis com Penalidad                                                  |
| Quantidade de Fotos llegi<br>Quantidade de Fotos llegi<br>Quantidade de Erro de Có<br>Localidade: 75 Setor Com<br>Quantidade de Fotos llegi<br>Quantidade de Fotos llegi<br>Quantidade de Erro de Có<br>Localidade: 92 Setor Com<br>Quantidade de Fotos llegi<br>Quantidade de Fotos llegi                              | iveis - Usuário Comum:<br>iveis - Usuário Grande:<br>idigo de Barras:<br>iercial: 3 Rota: 1 - 366 Im<br>iveis - Usuário Comum:<br>iveis - Usuário Grande:<br>idigo de Barras:<br>iercial: 1 Rota: 1 - 336 Im<br>iveis - Usuário Comum:<br>iveis - Usuário Grande:                     | 1<br>1<br>19<br><u>oveis</u><br>2<br>1<br><u>oveis</u><br>9<br>1                                               | <u>Consultar Imóveis com Penalidad</u><br><u>Consultar Imóveis com Penalidad</u> |
| Quantidade de Fotos llegi<br>Quantidade de Fotos llegi<br>Quantidade de Erro de Có<br>Localidade: 75 Setor Com<br>Quantidade de Fotos llegi<br>Quantidade de Fotos llegi<br>Quantidade de Erro de Có<br>Localidade: 92 Setor Com<br>Quantidade de Fotos llegi<br>Quantidade de Fotos llegi<br>Quantidade de Fotos llegi | iveis - Usuário Comum:<br>iveis - Usuário Grande:<br>idigo de Barras:<br>iercial: 3 Rota: 1 - 366 Im<br>iveis - Usuário Comum:<br>iveis - Usuário Grande:<br>idigo de Barras:<br>iercial: 1 Rota: 1 - 336 Im<br>iveis - Usuário Comum:<br>iveis - Usuário Grande:<br>idigo de Barras: | 1<br>1<br>19<br><u>oveis</u><br>2<br>1<br><u>oveis</u><br>9<br>1<br>14                                         | <u>Consultar Imóveis com Penalidad</u><br><u>Consultar Imóveis com Penalidad</u> |

Acima, preencha os campos obrigatórios (sinalizados por um asterisco) e demais campos opcionais.

Depois, clique em Selecionar. Feito isso, o sistema exibe a lista das rotas para consulta (conforme acima).

Para detalhes sobre o preenchimento dos campos, clique **AQUI**. Para visualizar o detalhe de cada rota, basta clicar no *link* da localidade correspondente (acima, os detalhes já aparecem visualizados). Caso queira consultar o detalhe dos imóveis penalizados, clique em **Consultar** 

#### Imóveis com Penalidade

O sistema acessa o *popup* a seguir (para aumentar seu tamanho clique sobre ele):

| Matricula | Inscrição      |       | Penalidade                     |       |
|-----------|----------------|-------|--------------------------------|-------|
| 420356    | 092.001.120.01 | 3.000 | Erro na Leitura do Cód. Barras | Anexo |
| 420357    | 092.001.120.01 | 3.000 | Erro na Leitura do Cód. Barras | Anexo |
| 420358    | 092.001.120.01 | 1.000 | Erro na Leitura do Cód. Barras | Anexo |
| 420359    | 092.001.120.01 | 3.000 | Erro na Leitura do Cód. Barras | Anexo |
| 420361    | 092.001.120.00 | 3.000 | Erro na Leitura do Cód. Barras | Anexo |
| 420364    | 092.001.120.01 | ).000 | Fotos Ilegíveis                | Anexo |
| 420395    | 092.001.120.00 | 2.000 | Erro na Leitura do Cód. Barras | Anexo |
| 420406    | 092.001.120.00 | 7.000 | Fotos Ilegíveis                | Anexo |
| 420406    | 092.001.120.00 | 7.000 | Erro na Leitura do Cód. Barras | Anexo |
| 420522    | 092.001.115.01 | ).000 | Fotos Ilegíveis                | Anexo |
| 420522    | 092.001.115.01 | ).000 | Erro na Leitura do Cód. Barras | Anexo |
| 420523    | 092.001.115.01 | 5.000 | Erro na Leitura do Cód. Barras | Anexo |

Acima, o sistema exibe as informações das penalidades dos imóveis do local/setor/rota selecionados. Clique em **Anexo** para baixar a *query* com os anexos de cada imóvel. Caso queira imprimir os totais gerais, na tela principal, clique em Imprimir.

### Relatório Parâmetros de Penalidade por Grupo/Rota

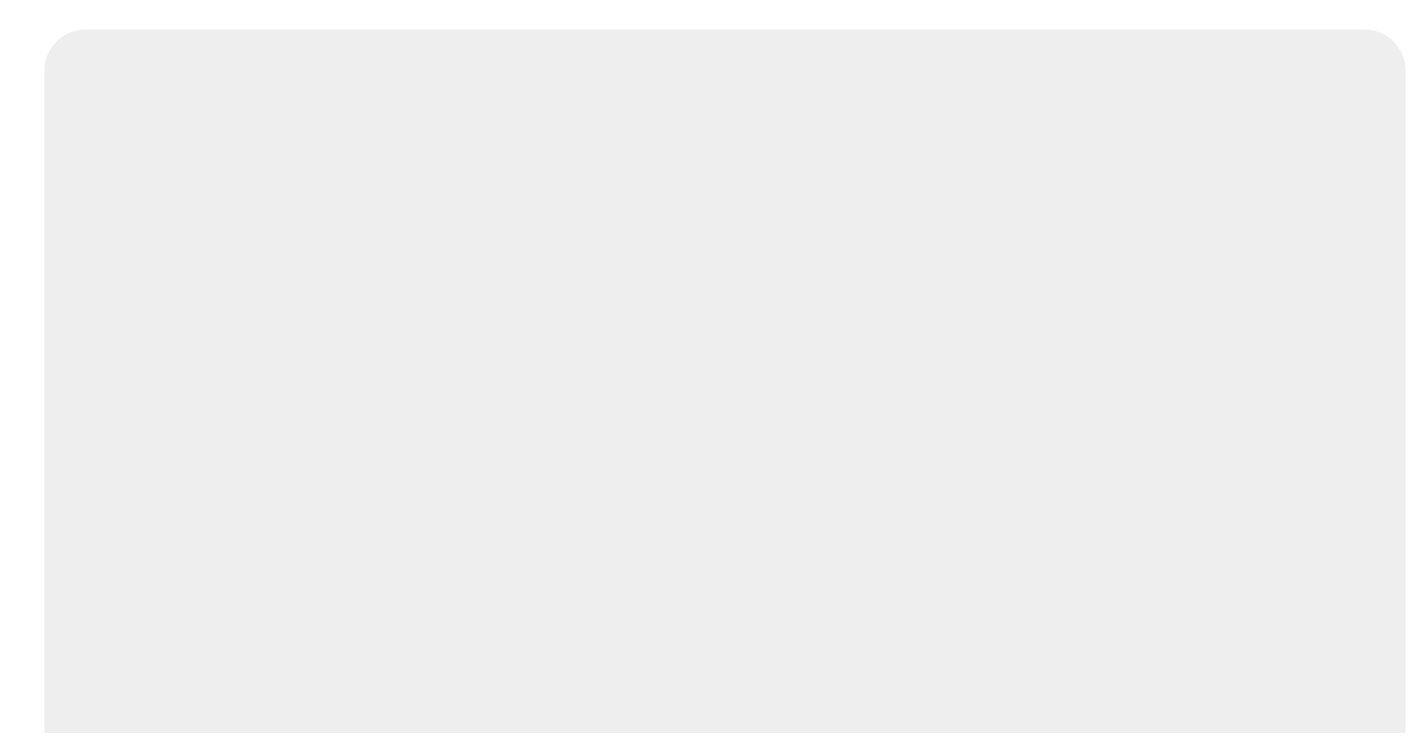

|                                                                              | GSAN - GESTÃO DE<br>RELATÓRIO PARÂMETROS I<br>Mês/Ano Faturamento: 06/2022<br>Empresa: F.IMM<br>Contrato: 0207/2021 | SERVIÇOS DE SANEAMENTO<br>DE PENALIDADE POR GRUPO/ROTA<br>Grupo Faturamento: | PAG 1/1<br>24/11/2022<br>10:17:31 |
|------------------------------------------------------------------------------|----------------------------------------------------------------------------------------------------|------------------------------------------------------------------------------|-----------------------------------|
| Rota: 1 - 366 Im<br>Quantidade de Fo<br>Quantidade de Fo<br>Quantidade de Er | óveis<br>tos Ilegíveis - Usuário Comum: 1<br>tos Ilegíveis - Usuário Grande:1<br>ro de Código de Barras: 19         |                                                                              |                                   |
| Rota: 1 - 366 Im<br>Quantidade de Fo<br>Quantidade de Fo<br>Quantidade de Er | óveis<br>tos Ilegíveis - Usuário Comum: 2<br>tos Ilegíveis - Usuário Grande:<br>ro de Código de Barras: 1           |                                                                              |                                   |
| Rota: 1 - 336 Im<br>Quantidade de Fo<br>Quantidade de Fo<br>Quantidade de Er | óveis<br>tos Ilegíveis - Usuário Comum: 9<br>tos Ilegíveis - Usuário Grande:1<br>ro de Código de Barras: 14         |                                                                              |                                   |

## **Preenchimento dos Campos**

| Campo                | Preenchimento dos Campos                                                                      |
|----------------------|-----------------------------------------------------------------------------------------------|
| Mês/Ano Faturamento  | Campo obrigatório. Informe o mês e o ano de referência do faturamento.<br>No formato MM/AAAA. |
| Empresa              | Campo obrigatório. Selecione a empresa, da lista disponibilizada pelo<br>sistema.             |
| Contrato             | Campo obrigatório. Selecione o contrato, da lista disponibilizada pelo sistema.               |
| Gerência Regional    | Selecione a gerência regional, da lista disponibilizada pelo sistema.                         |
| Grupo de Faturamento | Selecione o grupo de faturamento, da lista disponibilizada pelo sistema.                      |

# Funcionalidade dos Botões

| Botão      | Descrição da Funcionalidade                                                                                                    |
|------------|----------------------------------------------------------------------------------------------------|
| Selecionar | Ao clicar neste botão, o sistema seleciona as rotas de acordo com o local/setor/rota selecionados.                                   |
| Cancelar   | Ao clicar neste botão, o sistema encerra a operação, retornando para o <b>Menu Principal</b> .                                       |
| Limpar     | Ao clicar neste botão, o sistema limpa os campos preenchidos.                                                                        |
| Imprimir   | Ao clicar neste botão, o sistema imprime a lista das rotas do grupo de faturamento conforme o filtro informado e os dados das rotas. |

### Referências

Informar Parâmetro - Penalidades por Grupo/Rota

**Termos Principais** 

Leitura

Micromedição

Clique aqui para retornar ao Menu Principal do GSAN

×

From: https://www.gsan.com.br/ - Base de Conhecimento de Gestão Comercial de Saneamento

Permanent link: https://www.gsan.com.br/doku.php?id=ajuda:micromedicao:consultar\_parametros\_-\_penalidade\_por\_grupo\_rota

Last update: 28/11/2022 14:01

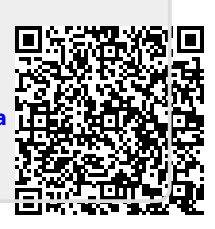